# 2022 年深圳市市级社会组织等级评估 在线申报操作指引

本指引适用于参加 2022 年深圳市市级社会组织等级评估的 社会组织,全面了解在线申报平台操作规范有关要求,顺利完成 申报。

本指引结合深圳市市级社会组织等级评估在线申报工作要求,编写内容为三个部分,分别是 Part1 市级社会组织等级评估 申报操作步骤、Part2 在线报名操作说明、Part3 在线申报操作 说明。

# Part1:市级社会组织等级评估申报操作步骤(分为五 个步骤)

**第一步**:阅读深圳市市级社会组织等级评估相关资料,有助 于您更好地了解社会组织等级评估的标准、具体申报要求和内容, 顺利地进行申报,内容包括:

1.《关于开展 2022 年度深圳市市级社会组织评估工作的通知》;

2. 《深圳市社会组织评估指南》;

3.《2022年度深圳市市级社会组织等级评估在线申报操作指引》(即本操作指引)。

第二步:下载申报材料模板

申报材料模板下载,需要分别前往"深圳政府在线"、"社会组织工作平台"进行获取,下载路径如下:

#### 第1页共22页

(1)前往"深圳政府在线"官网,查找《关于开展 2022 年 度深圳市市级社会组织评估工作的通知》,下载当前页面的附件 材料模板,共计3份,如下:

附件1: 2022 年深圳市市级社会组织等级评估申请表. docx

附件 2: 2022 年深圳市市级社会组织评估报告书. docx

附件 3:关于找回社会组织工作平台账号密码的申请.docx

(2) 登录社会组织工作平台(网址:
http://218.17.84.148:9009/S0CSP\_0/loginSucceed)下载自评表,共计5份,如下:

1. 依法登记和接受监督(内含社会团体、社会服务机构、基金会、行业协会,据实选用). xls

2. 内部治理要求(内含社会团体、社会服务机构、基金会、行业协会, 据实选用). xls

3. 业务活动要求(内含社会团体、社会服务机构、基金会、行业协会, 据实选用). xls

4. 财务管理要求(内含社会团体、社会服务机构、基金会、行业协会, 据实选用). xls

5. 信息公开要求(内含社会团体、社会服务机构、基金会、行业协会, 据实选用). xls

▶下载路径

①点击左侧"材料提交";

②选择活动名称是"2022年深圳市市级社会组织等级评估" 点击"提交材料";

#### 第2页共22页

| ~                  | 材料提交 |              |         |                       |         |         |           |         |       |      |
|--------------------|------|--------------|---------|-----------------------|---------|---------|-----------|---------|-------|------|
| 全生命周期信息<br>业务活动时间轴 |      | 活动名称<br>活动状态 | -=请选择=- | 开始图                   | 间材料提交状态 | -=请选择=- | 结束时       | i)      |       |      |
| 日常办公               | 成号   | 活动名称         | 活动类别    | 活动简介                  | 活动状态    | 材料状态    | 开始时间      | 结束时间    | - The | 擾作   |
| 页目对接               | 1    |              | i inter |                       | 材料收集    | 材料未提交   | Garre     |         | 查看    | 提交   |
| 页目管理               | 2    | 年深圳市市级社会组    | 訳 等级评估  | 为贯彻落实党中央、国务院          |         | 材料未提交   | (100 br.) | 1000000 | 查看    | 提交材料 |
| 通知消息               | 3    |              | -       | And the second second | . 材料收集  | 材料未提交   |           |         | 直看    | 提交材料 |
|                    | 1 —  |              |         |                       |         |         |           |         |       |      |

## ③点击红框中材料名称,下载相对应自评表。

| 194-DEX |                      |                                                                                                    |                                       |                                |
|---------|----------------------|----------------------------------------------------------------------------------------------------|---------------------------------------|--------------------------------|
| 活动名称    | 深圳市市                 | 级社会组织等级评估                                                                                            | 活动类别                                  | 等级评估                           |
| 开始时间    |                      |                                                                                                    | 结束时间                                  |                                |
| 活动负责人   |                      |                                                                                                    | 活动发布人                                 |                                |
| 活动联系人   | 0.00                 |                                                                                                    | 活动联系电话                                | 10000                          |
| 活动地址    | 1.000                | te attract attract                                                                                   |                                       |                                |
| 活动简介    | 为贯彻落实党中9<br>指导意见》(民发 | 4、圆务院有关决策部署,加强社会组织监督管理,促进社会组织健康有序发展,根据《社会组织评府<br>段(2015)89号)相关规定,根据2021年度市级社会组织评估工作安排,现就开展2021年度深圳市市 | 5管理办法》(民政部令第39号)和<br>市级社会组织评估工作的相关事项通 | コ民政部《关于探索建立社会组织第三方评估机制的<br>翻如。 |
| 活动详情    | 活动详情                 |                                                                                                    |                                       |                                |
| 活动结果    | 活动结果                 |                                                                                                    |                                       |                                |
|         | 序号                   | ирак 3                                                                                               |                                       | 操作                             |
|         | 1                    | 1.依法登记和接受监督(内含社会团体、社会服务机构、基金会、行业协会, 据实选用) x                                                          | ls 选择                                 | 文件 未选择任何文件                     |
|         | 2                    | 2.内部治理要求(内含社会团体、社会服务机构、基金会、行业协会, 握实选用).xls                                                           | 文件 未选择任何文件                            |                                |
| 需上传材料   | 3                    | 3.业务活动要求(内含社会团体、社会服务机构、基金会、行业协会,据实选用).xls                                                            | 文件 未选择任何文件                            |                                |
|         | 4                    | 4.财务管理要求(内含社会团体、社会服务机构、基金会、行业协会, 据实选用).xls                                                           | 选择                                    | 文件 未选择任何文件                     |
|         | 5                    | 5.信息公开要求(内含社会团体、社会服务机构、基金会、行业协会,据实选用).xls                                                            | 选择                                    | 文件 未选择任何文件                     |
|         |                      |                                                                                                    |                                       |                                |

▶获取与组织类型对应的自评表,路径如下: ①下载自评表后,点击打开表单;

#### 第3页共22页

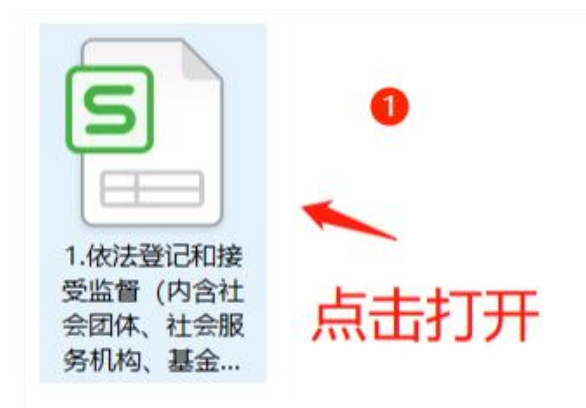

②在自评表中,选填与组织类型对应的子表单。

| 1 |                   |        | 社会团体                         | 依法登记 | 己和接受监督         |      |  |
|---|-------------------|--------|------------------------------|------|----------------|------|--|
| 2 | 序号                | 指标名称   | 指标内容                         | 指标总分 | 自评情况           | 自评得分 |  |
| 3 | 1                 | 登记情况   | 是否依法登记                       | 10   |                |      |  |
| 4 | 2                 | 纳税情况   | 登记后是否依法办理税务登记和纳税             | 10   |                |      |  |
| 5 | 3                 |        | 是否有固定的住所,且满足办公需要             | 10   |                |      |  |
| 6 | 4                 | 办公条件   | 是否具备相应的办公设备                  | 5    |                |      |  |
| 7 | 5                 |        | 办公场所是否悬挂单位名称牌匾               | 5    | 2              |      |  |
| 0 | c                 | 用信查押标用 | <del>是否按照会员(代表)人会通过并报登</del> | 10   | 选择"组织类型"对应的自评表 |      |  |
| K | $\langle \rangle$ | > 社会团体 | 社会服务机构 基金会 行业协会              | +    | II •           |      |  |

## 第三步:填写报名信息

报名时间从即日起至2022年6月20日24时止,参评社会组织登录2022年深圳市市级社会组织等级评估报名平台进行报名,并在指定位置上传申请表。

报名方式一: 链接 https://jinshuju.net/f/LfvHEU;

报名方式二:可扫描下方二维码。

## 2022 市级社会组织评估

## 报名入口

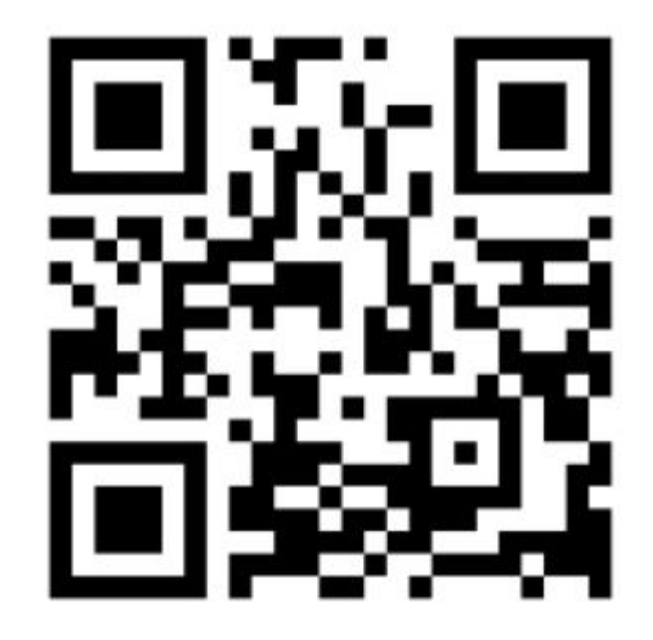

<u>注:2022 年深圳市市级社会组织等级评估报名平台具体操作</u> 详见本《操作指引》的Part2 在线报名操作说明。

第四步:准备申报材料(电子版)

1.2022 年深圳市市级社会组织等级评估申请表;

2.2022 年深圳市市级社会组织评估报告书;

3. 依法登记和接受监督评估材料(自评表+评估证明材料);

4. 内部治理评估材料(自评表+评估证明材料);

5. 业务活动评估材料(自评表+评估证明材料);

6. 财务管理评估材料(自评表+评估证明材料);

7. 信息公开评估材料(自评表+评估证明材料)。

备注:序号1-2下载路径来源于《关于开展2022年度深圳 市市级社会组织评估工作的通知》: 序号 3-7 自评表下载路径来源于社会组织工作平台,评估证明材料需对应各项评分指标由各参评社会组织自行准备。

第五步:上传评估材料

通过资格审核的社会组织对照《深圳市社会组织评估指南》, 应在 2022 年 6 月 30 日前,登录社会组织工作平台上传相应评估 材料,逾期不再受理。

<u>注:申报期间,评估材料上传操作及有关要求,详见本《操</u>作指引》的Part3在线申报操作说明。

### Part2 在线报名操作说明

【温馨提示】

 报名时间从即日起至2022年6月20日24时止,截止后 报名系统自动关闭,不再接受报名申请。

2. 建议使用遨游浏览器、QQ 浏览器或 Google Chrome 浏览器, 具体操作如下:

一、登录报名平台方式

登录方式一: 注册金数据账号(详见金数据平台操作指引), 通过已注册账号进行登录;

登录方式二:微信一键登录即可。

 1.复制链接(https://jinshuju.net/f/LfvHEU),凭已注 册金数据账号或微信一键登录方式,进入报名通道(见图1);

| 该表单仅限会   | 金数据用户填写,请先登录                                     |
|----------|--------------------------------------------------|
|          | ◎微信──違登录                                         |
| 手机号/邮箱   |                                                  |
|          |                                                  |
| 密码       | ٥                                                |
| ☑ 下次自动登录 | 忘记密码?                                            |
| 没有账号去注册  |                                                  |
|          | 第三方登录<br>(1) (1) (1) (1) (1) (1) (1) (1) (1) (1) |
|          | ~                                                |

## 图 1-登录提醒

2.登录账号后,进入市级社会组织等级评估报名通道(见图
 2)。

| 正在以 》 深圳市: 身份填写             |              | 退出登录 |
|-----------------------------|--------------|------|
|                             | 2            |      |
| 2022年深圳市市级社会                | 会组织等级评估报名平台  |      |
| 一、基础信息                      |              |      |
| * 1. 社会组织名称                 |              |      |
| * <b>2.登记证号</b><br>统一社会信用代码 |              |      |
| * 3. 登记成立时间<br>首年-月-日       |              |      |
| * 4. 组织类型                   |              |      |
| ○ 行业协会 ○ 社会团体 ○ 社会服务机       | 构 (民非) 🛛 基金会 |      |

图 2-进入报名通道

第7页共22页

#### 二、填写在线报名申请表

申请表仅填写基础信息,填写完成后,点击"提交",即可 完成报名表的提交。

#### 1. 题型说明

本表内容均为必答项,以"\*"表示,题型包含填空题、单选题,漏填任一题目均无法提交。

#### 2. 系统自动识别提示

对于需手动填写内容,系统将自动识别文本或数字格式是否 符合要求,如手机、邮箱等信息,若出现**红**色提示文字应进行修 正(见图3)。

| 手机号码        |      |
|-------------|------|
| 123456      |      |
| 该手机号码格式无法识别 | <br> |

#### 图 3-系统自动识别提示

#### 3. 上传报名申请表

报名申请表应加盖公章,扫描后在指定位置上传(见图4), 文件格式为 PDF,文件限制 100MB 以内。

\* 24. 上传盖章版申请表

+ 请选择或拖拽上传文件、限制每个100MB以内、仅支持: pdf

#### 图 4-报名申请表指定位置

#### 4. 上传找回社会组织工作平台账户申请表

此项非必上传项,对于有需要找回社会组织工作平台账号密

#### 第8页共22页

码的参评机构,则需进行申请表上传。申请表应加盖公章,扫描 后在指定位置上传(见图5),文件格式为PDF,文件限制100MB 以内。

#### 25. 上传盖章版账号密码申请表

若需要找回社会组织工作平台账号密码,请上传申请表。

+ 请选择或拖拽上传文件、限制每个100MB以内、仅支持: pdf

#### 图 5-找回账户申请表指定位置

### 二、修改在线报名申请表

## 1. 登录系统,查找报名申请表

(1)通过已注册金数据账号或微信账号,可登录金数据平台(https://jinshuju.net/)查看、修改、打印相关报名资料,操作界面与步骤如下(见图6):

💱 金数据 产品功能 🗸 解决方案 🖌 企业版 价格 模板中心 品牌案例

登录 开始使用

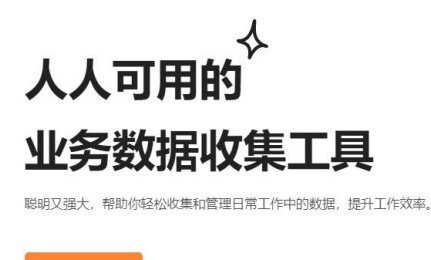

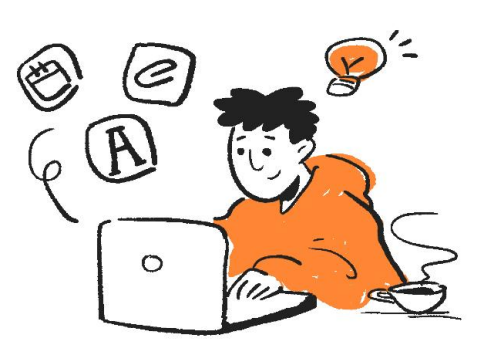

| 登录金数据  |                 |  |  |  |
|--------|-----------------|--|--|--|
|        | <b>%</b> 微信一键登录 |  |  |  |
|        | 或               |  |  |  |
| 手机号/邮箱 |                 |  |  |  |
|        |                 |  |  |  |
|        | 下一步             |  |  |  |
|        | 第三方容录           |  |  |  |
|        | A CLER          |  |  |  |

图 6-登陆界面

(2)登录金数据平台后,点击【我为别人填写的表单】,
查找2022年深圳市市级社会组织等级评估报名平台端口,单击
进入(见图7)。

| 💤 金数据         | 表単 模板 交易 営销应用 客户管理     |    |                     |       |
|---------------|------------------------|----|---------------------|-------|
| 创建            | 我为别人填的表单               |    |                     |       |
| ■ 我的表单        | ●邀请你体验金数据企业版 立即试用      |    |                     | ×     |
| ✓ 与我共享 ☆ 我的收藏 | 石称                     | 数量 | 数据最后提交时间            | 操作    |
|               | 2022年深圳市市级社会组织等级评估报名平台 | 1  | 2022-05-18 15:03:05 | 再填写一次 |
| ☑ 我为别人填的表单    |                        |    |                     |       |

#### 图 7-报名平台端口

(3) 在当前页面双击数据行(见图8),即可进入"数据详情"页面(见图9)。

| <b>我</b> | 的表单         |               |              |            |           | 202 | 2年深圳市市级 | 财社会组 | 织等级评估 | 古报 | 名平台 ~            |
|----------|-------------|---------------|--------------|------------|-----------|-----|---------|------|-------|----|------------------|
| 数据       | 报表          |               |              |            |           |     |         |      |       |    |                  |
| さ :■隙    | 藏列~ ▼ 筛选数据~ |               |              |            |           |     |         |      |       |    |                  |
| 号 🕈      | 社会组织名称 🗧    | 登记证号          | \$<br>登记成立时间 | \$<br>组织类型 | ≑ 注册地址    | \$  | 办公地址    | \$   | 联系方式  | \$ | 电子邮箱             |
|          | XX中心        | 4253645221563 | 2019-05-03   | <br>社会服务   | 1         |     | 1       |      | 1     |    | 412541247@qq.com |
|          |             |               |              |            |           |     |         |      |       |    |                  |
|          |             |               |              | - 70-      | 上米 1日 / 二 |     |         |      |       |    |                  |

图 8-报名数据列表

| 数据详情                  |         | 基本信息                    | ÷Χ                                                       |
|-----------------------|---------|-------------------------|----------------------------------------------------------|
| 社会组织名称                |         | 序号:                     | 1                                                        |
| XX中心                  |         | 提交人:                    | pd68076928                                               |
| 登记证号<br>4253645221563 | _       | 提交时间:<br>最后修改…<br>最后修改… | 2022-05-18 15:03:05<br>pd68076928<br>2022-05-18 15:10:20 |
| 登记成立时间<br>2019-05-03  |         | 填写设备:<br>操作系统:          | Windows<br>Windows 10<br>Chrome 86 0 4240 198            |
| 组织类型                  |         | 填写地区:                   | 广东省深圳市                                                   |
| 社会服务机构 (民非)           |         | IP:                     | 113.88.46.35                                             |
| 注册地址                  |         |                         |                                                          |
| 1                     |         |                         |                                                          |
| 办公地址                  |         |                         |                                                          |
| 1                     |         |                         |                                                          |
| 联系方式                  |         |                         |                                                          |
| 1                     |         |                         |                                                          |
| 电子邮箱                  |         |                         |                                                          |
| 412541247@qq.com      |         |                         |                                                          |
| 邮政编码                  |         |                         |                                                          |
| 1                     | *       |                         |                                                          |
| 修改 删除 清除填写痕迹          | 1/1 ~ ~ |                         |                                                          |

图 9-数据详情页面

2. 修改数据

(1)数据详情页面左下方有【修改】和【删除】按钮(见图 10),如需对报名信息进行修改,点击【修改】按钮,完成修改后,点击【提交】按钮(见图 11)。

请慎点【删除】按钮,如有误点,请重新进行报名。

| 数据详情                               |    |               |                               |
|------------------------------------|----|---------------|-------------------------------|
| 社会组织名称                             |    |               | *                             |
| XX中心                               |    |               |                               |
| 登记证号                               |    |               |                               |
| 4253645221563                      |    |               |                               |
|                                    |    |               |                               |
| 2019-05-03                         |    |               |                               |
|                                    |    |               |                               |
| 组织类型                               |    |               |                               |
|                                    |    |               |                               |
| 注册地址                               |    |               |                               |
| 1                                  |    |               |                               |
| 办公地址                               |    |               |                               |
| 1                                  |    |               |                               |
| 联系方式                               |    |               |                               |
| 1                                  |    |               |                               |
| 由之邮箱                               |    |               |                               |
| 412541247@qq.com                   |    |               |                               |
|                                    |    |               |                               |
| 即政编码                               |    |               | -                             |
|                                    |    |               |                               |
| 图 10-修改数据                          |    |               |                               |
| 修改数据                               |    | <b>●</b> 打印   |                               |
| 1. 社会组织名称 *                        |    | 序号:           | 1                             |
| XX中心                               |    | 提交时间:         | 2022-05-18 15:03:05           |
|                                    | 11 | 最后修改          | pd68076928                    |
| 2. 登记证号 *                          |    | 最后修改<br>镇写时长· | 2022-05-18 15:18:05<br>1台29秒  |
| 统一社会信用代码                           |    | 填写设备:         | Windows                       |
| 4253645221563                      |    | 操作系统:         | Windows 10                    |
| 3. 登记成立时间 *                        |    | 浏览器:<br>值写地区: | Chrome 86.0.4240.19<br>广东省深圳市 |
|                                    |    | IP:           | 113.88.46.35                  |
|                                    |    |               |                               |
| 4. 组织类型 *                          |    |               |                               |
| ○ 行业协会 ○ 社会団体 	○ 社会服务机构 (民非) ○ 基金会 |    |               |                               |
| 5. 注册地址 *                          |    |               |                               |
| 1                                  |    |               |                               |
|                                    |    |               |                               |
| о. уластини *                      |    |               |                               |
|                                    | -  |               |                               |
|                                    |    |               |                               |
| <b>提父</b>                          |    |               |                               |

## 图 11-提交数据

(2)【提交】修改后,如提示"提交未成功,填写有错误!", 请浏览表单,根据红色字体提示修改相应报名信息(见图12)。

第12页共22页

| 提交未成功,填写有错误!                      |  |
|-----------------------------------|--|
| 1. 社会组织名称 *                       |  |
| XX中心                              |  |
| 2. 登记证号 *                         |  |
| 统一社会信用代码                          |  |
| 4253645221563                     |  |
| 3. 登记成立时间 *                       |  |
|                                   |  |
| 4. 组织类型 *                         |  |
| ○ 行业协会 ○ 社会团体 ○ 社会服务机构 (民非) ○ 基金会 |  |

#### 图 12-修改数据提交失败提示

▶**其他情形:**系统报错的解决路径

第一步:可复制已填内容,退出表单。

第二步:重新回到该项内容进行填报或粘贴。

出现系统报错,重新填写该项内容即可。

(3) 表单修改成功后,系统自动更新,可在当前界面右侧 查阅,包含最后修改单位和最后修改时间,点击右上角"X"退 出数据详情页面(见图13)。

| 数据详情                                           |         | 基本信息  | ÷ X                  |
|------------------------------------------------|---------|-------|----------------------|
| 社会组织名称                                         |         | 序号:   | 1                    |
| XX中心                                           |         | 提交人:  | pd68076928           |
|                                                |         | 提交时间: | 2022-05-18 15:03:05  |
| 登记证号                                           |         | 最后修改  | pd68076928           |
| 4253645221563                                  | _       | 最后修改  | 2022-05-18 15:20:41  |
| 登记成立时间                                         |         | 填写设备: | Windows              |
| 2010-05-03                                     | _       | 操作系统: | Windows 10           |
| 2019 03 03                                     |         | 浏览器:  | Chrome 86.0.4240.198 |
| 组织类型                                           |         | 填写地区: | 广东省深圳市               |
| 社会服务机构 (民非)                                    |         | IP:   | 113.88.46.35         |
|                                                |         |       |                      |
| 注册地址                                           |         |       |                      |
| 1                                              |         |       |                      |
| カバ地社                                           |         |       |                      |
| 1                                              |         |       |                      |
|                                                |         |       |                      |
| 联系方式                                           |         |       |                      |
| 1                                              |         |       |                      |
|                                                |         |       |                      |
| 电子邮箱                                           |         |       |                      |
| 412541247@qq.com                               |         |       |                      |
| ₩₽₩₩₩                                          |         |       |                      |
| 四月15日第二日 1 1 1 1 1 1 1 1 1 1 1 1 1 1 1 1 1 1 1 | +       |       |                      |
|                                                |         |       |                      |
| 修改 删除 清除填写痕迹                                   | 1/1 ^ ~ |       |                      |
|                                                |         |       |                      |

### 图 13-表单修改成功

## Part3 在线申报操作说明

### 【温馨提示】

申报时间从即日起至2022年6月30日止,截止后材料上传系统自动关闭,不再接受申报。

## 一、 上传在线评估材料

### 1. 评估材料上传平台

(1) 凭机构账号登录社会组织工作平台(网址:http://218.17.84.148:9009/S0CSP\_0/loginSucceed)详见显示界面(见图14)。

| ()社会      | 会组织工作平台             |
|-----------|---------------------|
| 账号登录 手机登录 | R<br>R              |
| ▲ 请输入账号   |                     |
| ☐ 请输入密码   |                     |
| 🕏 请输入验证码  | ××13                |
|           | 注册账号   忘记密码  跳转信息平台 |
|           | 登录                  |

### 图 14-登陆界面

(2)进入系统后,点击左侧【材料提交】(见图15),选择活动名称为"2022年深圳市市级社会组织等级评估",点击【提交材料】,进入上传材料界面(见图16)。

|                                                                                                    | र्ष तक                                                                                                    | <b>T</b> T:                                                                                                    |                                                                                                    |                                     |                        |               |                         |        |                              |
|----------------------------------------------------------------------------------------------------|----------------------------------------------------------------------------------------------------|----------------------------------------------------------------------------------------------------|----------------------------------------------------------------------------------------------------|-------------------------------------|------------------------|---------------|-------------------------|--------|------------------------------|
|                                                                                                    |                                                                                                    | ■ 首页 🖾 通知公告 🖾 在办业务 🖾                                                                                                    | 项目管理 🖬 办公活动 🖬 业务                                                                                                    | អ退醒 ☑ 预警信息 ☑ 综合数据                   |                        |               |                         |        |                              |
|                                                                                                    | 生命周期信息                                                                                                    |                                                                                                    |                                                                                                    |                                     |                        |               |                         |        |                              |
| Bolis         Prima         Prima           ND2         Status         Status                                                                                                    | 务活动时间轴                                                                                                    | 通知公告 🕚                                                                                                    |                                                                                                    |                                     |                        | 业务提醒 💿        |                         |        |                              |
| Rn2       2000       2000       2000       2000       2000       2000       2000       2000       2000       2000       2000       2000       2000       2000       2000       2000       2000       2000       2000       2000       2000       2000       2000       2000       2000       2000       2000       2000       2000       2000       2000       2000       2000       2000       2000       2000       2000       2000       2000       2000       2000       2000       2000       2000       2000       2000       2000       2000       2000       2000       2000       2000       2000       2000       2000       2000       2000       2000       2000       2000       2000       2000       2000       2000       2000       2000       2000       2000       2000       2000       2000       2000       2000       2000       20000       2000       2000       2000       2000       2000       2000       2000       2000       2000       2000       2000       2000       2000       2000       2000       2000       2000       2000       2000       2000       2000       20000       20000       20000       20000                                                                                                    | 务办理                                                                                                    | 关于贯彻落实社会团体分支                                                                                                    | (代表) 机构相关政策文件的通知                                                                                                    | 4                                   | 2022-04-01             | TO FX SM      |                         |        |                              |
| B176       1100000000000000000000000000000000000                                                                                                    | 常办公                                                                                                    | 关于统计社会组织参与疫情的                                                                                                    | 5控情况的通知<br>2按中国共产党成功100国在"十个                                                                                                    |                                     | 2022-03-09             |               |                         |        |                              |
|                                                                                                    | 目对接                                                                                                    | 关于深圳社会组织工作平台社                                                                                                    | 土合组织风采展示及社会组织项F                                                                                                    | 初期的地上现的通知                           | 2021-10-14             |               |                         |        |                              |
| Anset         Percent           Source         Source           Source         Source           Source                                                                                                    | 目管理                                                                                                    | 深圳市民政局关于举办社会如                                                                                                    | 且织工作平台使用说明暨2020年F                                                                                                    | 5级社会组织年度工作报告培训班的通…                  | 2021-01-27             |               |                         |        |                              |
| Архан         Архан         Архан         Архан           Каран         2021010         2021010         2021010           Каран         2021000         2021000         2021000           Каран         2021000         2021000         2021000           Каран         2021000         2021000         2021000           Каран         Архан         Архан         Архан           Каран         2021000         2021000         2021000           Каран         2021000         2021000         2021000           Каран         2021000         2021000         2021000           Каран         2021000         2021000         2021000         2021000           Каран         Каран         Архан         Архан         Архан           Каран         Каран         Архан         Архан         Архан           Каран         Каран         Архан         Архан         Архан         Архан           Каран         Каран         Каран         Архан         Каран         Архан         Архан           Каран         Каран         Каран         Каран         Каран         Каран         Архан         Каран         Архан           Каран <td>知得思</td> <td></td> <td></td> <td></td> <td></td> <td></td> <td></td> <td></td> <td></td>                                                                                                    | 知得思                                                                                                    |                                                                                                    |                                                                                                    |                                     |                        |               |                         |        |                              |
| NHR         NHR         NHR           HIR2         201-01-1         201-01-1           HIR2         201-01-1         201-01-1           HIR2         201-01-1         201-01-1           HIR2         201-01-1         201-01-1           HIR2         201-01-1         201-01-1           HIR2         201-01-1         201-01-1         301-1           HIR2         201-01-1         201-01-1         301-1           HIR2         201-01-2         201-01-2         301-1           HIR2         201-01-2         201-01-2         301-1           HIR2         201-01-2         201-01-2         201-01-2           HIR2         201-01-2         201-01-2         201-01-2           HIR2         HIR2          HIR2           HIR2          HIR2            HIR2          HIR2            HIR2                                                                                                    | 248 <b>9</b>                                                                                                    | 在办业务                                                                                                    |                                                                                                    |                                     |                        | 荷警信息 0        |                         |        |                              |
| ниж       2010-041         ниж       2010-041         ниж       2010-041         NAR       N         SAR       N         SAR                                                                                                    | 动管理                                                                                                    | THE REAL PROPERTY OF                                                                                                    | and the second second                                                                                                    |                                     | 2022-02-17             | 智无数据          |                         |        |                              |
| Кира         Солона         Солона </td <td>料提交</td> <td>COLUMN TWO IS NOT</td> <td>Contract of Contract</td> <td></td> <td>2021-04-12</td> <td></td> <td></td> <td></td> <td></td>                                                                                                    | 料提交                                                                                                    | COLUMN TWO IS NOT                                                                                                    | Contract of Contract                                                                                                    |                                     | 2021-04-12             |               |                         |        |                              |
| Засонова         Засонова           Пормани         Засонова           Пормани         Засонова           Пормани         Засонова           Пормани         Засонова           Пормани         Засонова           Пормани         Дасонова           Пормани         Дасонова           Пормани         Дасонова           Пормани         Дасонова           Пормани         Дасонова           Пормани         Дасонова           Пормани         Дасонова           Пормани         Дасонова           Пормани         Дасонова           Пормани         Дасонова           Пормани         Дасонова           Дасонова         Пормани         Дасонова           Дасонова         Пормани         Дасонова         Дасонова           Дасонова         Пормани         Пормани         Дасонова           Дасонова         Пормани         Дасонова         Дасонова           Дасонова         Пормани         Дасонова         Дасонова           Дасонова         Пормани         Дасонова         Дасонова           Дасонова         Пормани         Дасонова         Дасонова         Дасонова                                                                                                    | 记廊                                                                                                    | CONTRACTOR OF STREET, STREET,  | A                                                                                                    |                                     | 2021-01-18             |               |                         |        |                              |
| Market Market         Data Set 200           Set 200         Data Set 200           Set 200         Data Set 200         Data Set 200           Set 200         Data Set 200         Data Set 200           Set 200         Data Set 200         Data Set 200         Data Set 200           Set 200         Set 200         Data Set 200         Data Set 200         Data Set 200           Set 200         Set 200         Data Set 200         Data Set 200 <th< td=""><td>ART POLICIES</td><td>Concentration in the local division of the local division of the l</td><td></td><td></td><td>2020-09-25</td><td></td><td></td><td></td><td></td></th<> | ART POLICIES                                                                                                    | Concentration in the local division of the local division of the l |                                                                                                    |                                     | 2020-09-25             |               |                         |        |                              |
| Apple Apple A                                                                                                    | TTO THE REPORT OF                                                                                                    | A DESCRIPTION OF THE OWNER OF THE OWNER OWNER OF THE OWNER OF THE OWNER OF THE OWNER OF THE OWNER OF THE OWNER OF THE OWNER OF THE OWNER OF THE OWNER OF THE OWNER OF THE OWNER OF THE OWNER OF THE OWNER OF THE OWNER OF THE OWNER OF THE OWNER OF THE OWNER OF THE OWNER OF THE OWNER OWNER OF THE OWNER OWNER OWNER OWNER OWNER OWNER OWNER OWNER OWNER OWNER OWNER OWNER OWNER OWNER OWNER OWNER OWNER OWNER OWNER OWNER OWNER OWNER OWNER OWNER OWNER OWNER OWNER OWNER OWNER OWNER OWNER OWNER OWNER                                                                                                    | AND DECK AND DECK                                                                                                    |                                     | 2020-04-02             |               |                         |        |                              |
| Same A         Ave Big B         Ave B         Ave B                                                                                                    | 印音弦篇印                                                                                                    |                                                                                                    |                                                                                                    |                                     |                        |               |                         |        |                              |
|                                                                                                    | 务就乘入                                                                                                    | 项目管理                                                                                                    |                                                                                                    |                                     |                        | 办公活动          |                         |        |                              |
| 日本語 (日本語) 日本語 (日本語) (日本語) (日本語) (日本語) (日本語) (日本語) (日本語) (日本) (日本) (日本) (日本) (日本) (日本) (日本) (日本                                                                                                    | 房管理                                                                                                    |                                                                                                    |                                                                                                    |                                     | 2021-11-26             | 964 7C/8X 515 |                         |        |                              |
| Antwood     Antwood       社会组织工作平台:     C       使     Kabyeka       Kabyeka     Kabyeka       Kabyeka       Kabyeka       Kabyeka                                                                                                    | (号管理                                                                                                    | and the second second se                                                                                                    | And the second second second                                                                                                    | I THE R. LEWIS CO.                  | 2021-09-23             |               |                         |        |                              |
| 社会组织工作平台/       C         技術組交       大都開始電         強烈期間値       「「「「」」」」」」」」」」」」」」」」」」」」」」」」」」」」」」」」」                                                                                                    | 月户中心                                                                                                    |                                                                                                    | and the second second se | the particular of the second second | 2021-00-30             |               |                         |        |                              |
| 社会组织工作平台         C         C           使         材料提交                                                                                                    |                                                                                                    |                                                                                                    |                                                                                                    |                                     |                        |               |                         |        |                              |
| 社会组织工作平台/       文       人         広       材料提交       ////////////////////////////////////                                                                                                    |                                                                                                    |                                                                                                    |                                                                                                    |                                     |                        |               |                         |        |                              |
| Attabulant         Analysis         Analysis                                                                                                    |                                                                                                    |                                                                                                    |                                                                                                    |                                     |                        |               |                         |        |                              |
| 政         林相遊安         大田道田         万加的川         「         「         「         「         「         「         「         「         「         「         「         「         「         「         「         「         「         「         「         「         「         「         「         「         「         「         「         「         「         「         「         「         「         「         「         「         「         「         「         「         「         「         「         「         「         「         「         「         「         「         「         「         「         「         「         「         「         「         「         「         「         「         「         「         「         「         「         「         「         「         「         「         「         「         「         「         「         「         「         「         「         「         「         「         「         「         「         「         「         「         「         「         「         「         「         「         「         「         「         」         」         」 </td <td></td> <td></td> <td></td> <td></td> <td></td> <td></td> <td></td> <td></td> <td></td>                                                                                                    |                                                                                                    |                                                                                                    |                                                                                                    |                                     |                        |               |                         |        |                              |
| 页     材料提交       金品期的信        多品面的信        多品面的信        第四個        第四個        1        2     第回       2     第回 <t< td=""><td>2社会组织工作3</td><td></td><td></td><td></td><td></td><td></td><td></td><td></td><td>8 <b>1000 1000</b></td></t<>                                                                                                    | 2社会组织工作3                                                                                                    |                                                                                                    |                                                                                                    |                                     |                        |               |                         |        | 8 <b>1000 1000</b>           |
|                                                                                                    | 2社会组织工作3                                                                                                    | 平台; 111 11 11 11 11 11 11 11 11 11 11 11 1                                                                                                    |                                                                                                    |                                     |                        |               |                         |        | 8 <b></b>                    |
| Schullinging     Schullinging                                                                                                    | <b>》</b> 社会组织工作 <sup>3</sup>                                                                                              | 平台;                                                                                                    |                                                                                                    |                                     |                        |               |                         |        | 8 <b>- 11 - 11 - 11 - 11</b> |
| 外推提交流         + 例选择+         外推提交流         + 例选择+         小         第2         第302         第302                                                                                                    | 社会组织工作<br>页<br>生命周期信息                                                                                                    | 平台;                                                                                                    |                                                                                                    |                                     |                        |               |                         |        | 8                            |
|                                                                                                    | 社会组织工作<br>页<br>生命周期信息<br>务活动时间轴                                                                                           | 平台; · · · · · · · · · · · · · · · · · · ·                                                                                                    |                                                                                                    | 开始时间                                |                        | -             | 结束时间                    | a)     | 8                            |
| 第2分公           第2号         原号         活动名称         活动条別         活动络介         活动结点         外目状态         开始时间         抗束时间         日         日                                                                                                    | <ul> <li>社会组织工作</li> <li>页</li> <li>生命周期信息</li> <li>务活动时间抽</li> </ul>                                                     | 平台;                                                                                                    | -=博选择=-                                                                                                    | 开始的问题                               | 材料攝交状态                 |               | 《直申bfit                 | a [    |                              |
| 自对接         序号         法司名将         法司条例         法司条例         法司条/         法司条/         法司条/         法司条/         法司条/         法司条/         法司条/         法         法         法                                                                                                    | 社会组织工作<br>页<br>生命周期信息<br>务活动时间轴<br>务力理                                                                                    | 平台; 2010 2010 2010 2010 2010 2010 2010 201                                                                                                    | 博选择=-                                                                                                    | 开始的jii]<br>、                        | 材料提交状态                 | -<br>= 講选译=-  | 结束时间                    | a      | ス                            |
| 目實現     1     1     1     1     1     1     1     1     1     1     1     1     1     1     1     1     1     1     1     1     1     1     1     1     1     1     1     1     1     1     1     1     1     1     1     1     1     1     1     1     1     1     1     1     1     1     1     1     1     1     1     1     1     1     1     1     1     1     1     1     1     1     1     1     1     1     1     1     1     1     1     1     1     1     1     1     1     1     1     1     1     1     1     1     1     1     1     1     1     1     1     1     1     1     1     1     1     1     1     1     1     1     1     1     1     1     1     1     1     1     1     1     1     1     1     1     1     1     1     1     1     1     1     1     1     1     1     1     1     1     1 <th1< th="">     1     1     1&lt;</th1<>                                                                                                    | <ul> <li>社会组织工作</li> <li>页     <li>生命周期信息     <li>务活动时间抽</li> <li>务办理</li> <li>第办公</li> </li></li></ul>                   | 平台) 2 2 2 2 2 2 2 2 2 2 2 2 2 2 2 2 2 2 2                                                                                                    | -=演选译=-                                                                                                    | 775483(H)                           | 材料提交状态                 |               | 结束时i<br>Y               |        | 久<br>                        |
| 2         采圳市市级社会组织         等级评估         为贯相潜宪党中央、国务税         材料收集         材料未提交         2021-11-05         2021-11-30         查看         进交材料                                                                                                    | <ul> <li>社会组织工作</li> <li>页</li> <li>生命周期信息</li> <li>务/活动时间抽</li> <li>务の理</li> <li>第の公</li> <li>国対接</li> </ul>             | 平台: できました できません<br>材料提交<br>活动名称<br>序号 活动名称                                                                                                    | -=请选择=-<br>活动类别                                                                                                    | 开始时间                                | 材料提交状态                 |               | 经申时间<br>•<br>开始时间       | 司      |                              |
|                                                                                                    | <ul> <li>社会组织工作</li> <li>页</li> <li>生命周期信息</li> <li>务活动时间抽</li> <li>务力理</li> <li>常力公</li> <li>目対接</li> <li>日管理</li> </ul> | 平台)<br>林田提交<br>活动名称<br>活动状态                                                                                                    | -=                                                                                                    | 开始时间<br>•<br>运动额介                   | 材料提交状态<br>活动状态<br>材料位集 | -<br>         | 结束时<br>*<br><b>开始时间</b> | 1)<br> |                              |

★ 活動管理

 Q 知识库

 cy 内部工作物研究的

图 15-材料提交界面

< 1 >

| ≡ 🛞 社会组织工作                 | 作平台.  |                      |                                                                                                    | A و و و و و و و و و و و و و و و و و و و         |
|----------------------------|-------|----------------------|----------------------------------------------------------------------------------------------------|-------------------------------------------------|
| <b>48</b> 6 首页             | 材料提交  |                      |                                                                                                    |                                                 |
| 全生命周期信息                    |       |                      |                                                                                                    |                                                 |
| 曽 业务活动时间轴                  | 活动名称  | 采圳市市                 | 级社会组织等级评估 语                                                                                                    | 动类别 等级评估                                        |
| 0 业务办理                     | 开始时间  |                      | 12 X                                                                                                    | 速时间                                             |
| ■ 日常の公                     | 活动负责人 | (milmo               | 満                                                                                                    | 动发布人                                            |
| Ar 项目对接                    | 活动联系人 |                      | 活动                                                                                                    | 联系电话                                            |
| (2) 适日繁神                   | 活动地址  | -                    | a and and all the second second second second second second second second second second second second second se  |                                                 |
| ○ 通知消息                     | 活动简介  | 为贯彻落实觉中央<br>指导意见》(民发 | 2、国务统有关决策部署,加强社会组织监督管理,促进社会组织建康有序发展,根据《社会组织评估管理办法》(<br>ģ(2015)89号)相关规定,根据2021年度市级社会组织评估工作安排,现就开展2021年度深圳市市级社会组织评 | 民政部令第39号)和民政部《关于探索建立社会组织第三方评估机制的<br>估工作的相关事项通知。 |
| 圖 社会组织宣传                   | 活动详情  | 活动详情                 |                                                                                                    |                                                 |
| ★ 活动管理                     | 活动结果  | 活动结果                 |                                                                                                    |                                                 |
| 材料提交                       |       | 序号                   | 材料名称                                                                                                    | 操作                                              |
| Q 知识库                      |       | 1                    | 1.依法登记和接受监督(内含社会团体、社会服务机构、基金会、行业协会,描实选用) xks                                                                     | 选择文件 未选择任何文件                                    |
| (③)内部工作协调预约                |       | 2                    | 2.内部治理要求 (内含社会团体、社会服务机构、基金会、行业协会, 据实选用) .xls                                                                     | 选择文件 未选择任何文件                                    |
| <ul> <li>咨询答疑管理</li> </ul> | 黨上性材料 | 3                    | 3.业务活动要求 (内含社会团体、社会服务机构、基金会、行业协会、据实选用) .xds                                                                      | 选择文件 未选择任何文件                                    |
| ▲ 业务联系人                    |       | 4                    | 4.财务管理要求 (内含社会团体、社会服务机构、基金会、行业协会, 据实选用) .xls                                                                     | 选择文件 未选择任何文件                                    |
| ¥ 财务管理                     |       | 5                    | 5.信息公开要求 (内含社会团体、社会服务机构、基金会、行业协会, 描实选用) .xls                                                                     | 选择文件 未选择任何文件                                    |
| □ 账号管理                     |       |                      | 400-bit vol 1000                                                                                                 |                                                 |
| ▲ 用户中心                     |       |                      |                                                                                                    |                                                 |
|                            |       |                      | 无受理记录。                                                                                                    |                                                 |

图 16-上传材料界面

(3) 评估材料应逐一对应,文件夹压缩为 ZIP 格式,在对 应评分指标附件处上传(见图 17)。

| <b>20</b> 首页                | 材料提交  |                      |                                                                                                    |                                            |        |
|-----------------------------|-------|----------------------|----------------------------------------------------------------------------------------------------|--------------------------------------------|--------|
| <ul> <li>全生命周期信息</li> </ul> |       |                      |                                                                                                    |                                            |        |
| ▲ 业务活动时间轴                   | 活动名称  | 深圳市市                 | 级社会组织等级评估 器                                                                                                    | 动类别 等级评估                                   |        |
| ① 业务办理                      | 开始时间  |                      | 8                                                                                                    | 來时间                                        |        |
| 日常办公                        | 活动负责人 | (0000)               | 活                                                                                                    | 动发布人                                       |        |
| 4 项目对接                      | 活动联系人 |                      | 活动                                                                                                    | 联系电话                                       |        |
| (3) 项目管理                    | 活动地址  | 0.000                | a an an an an an an an an an an an an an                                                                         |                                            |        |
| ○ 通知消息                      | 活动简介  | 为贯彻落实觉中9<br>指导意见》(民发 | 4、国务院有关决策部署,加强社会组织监督管理,促进社会组织健康有序发展,根据《社会组织评估管理办法》)<br>歧(2015)89号)相关规定,根据2021年度市极社会组织评估工作安排,现就开展2021年度深圳市市级社会组织评 | 民政部令第39号)和民政部《关于探索建立社会组织第三方<br>估工作的相关事项通知。 | 5评估机制的 |
| 圖 社会组织宣传                    | 活动详情  | 活动详情                 |                                                                                                    |                                            |        |
| ★ 活动管理                      | 活动结果  | 活动结果                 |                                                                                                    |                                            |        |
| 材料提交                        |       | 序号                   | 材料名称                                                                                                    | 操作                                         |        |
| Q 知识库                       |       | 1                    | 1.依法登记和接受监督(内含社会团体、社会服务机构、基金会、行业协会, 据实选用) xls                                                                    | 选择文件 未选择任何文件                               |        |
| 〇 内部工作协调预约                  |       | 2                    | 2.内部治理要求(内含社会团体、社会服务机构、基金会、行业协会、据实选用)_xls                                                                        | 选择文件】未选择任何文件                               |        |
| <ul> <li>咨询答疑管理</li> </ul>  | 器上传材料 | 3                    | 3.业务活动要求 (内含社会团体、社会服务机构、基金会、行业协会, 据实选用) _xls                                                                     | 选择文件 未选择任何文件                               |        |
| ■ 业务联系人                     |       | 4                    | 4.财务管理要求 (内含社会团体、社会服务机构、基金会、行业协会, 据实选用) .xls                                                                     | 选择文件】未选择任何文件                               |        |
|                             |       | 5                    | 5.信息公开要求 (内含社会团体、社会服务机构、基金会、行业协会, 据实选用) .xls                                                                     | 选择文件 未选择任何文件                               |        |
| ¥财务管理                       |       |                      | 10-2000 V/00                                                                                                    |                                            |        |
| ¥ 财务管理                      |       |                      | 420-0-522-000 M22(11)                                                                                            |                                            |        |

图 17-各指标对应材料上传栏

## 2. 提交评估材料格式要求

【举例】以社会团体的依法登记和接受监督评估材料作为材 料规范的示例,如下:

(1) 格式要求总览

| 材料名称          | 申报材料   | 具体要求                                                              |
|---------------|--------|-------------------------------------------------------------------|
|               | 自评表    | 1. 依法登记和接受监督(单位名称). xls<br>1. 依法登记和接受监督(单位名称)盖章版. pdf             |
| 依法登记和<br>接受监督 | 评估报告书  | 2022 年深圳市市级社会组织评估报告书(单位名称).docx 2022 年深圳市市级社会组织评估报告书(单位名称)盖章版.pdf |
|               | 评估证明材料 |                                                                   |
| 内部治理要         | 自评表    | 2. 内部治理要求(单位名称). xls<br>2. 内部治理要求(单位名称)盖章版. pdf                   |
| 求             | 评估证明材料 |                                                                   |
| 业务活动要         | 自评表    | 3. 业务活动要求(单位名称). xls<br>3. 业务活动要求(单位名称)盖章版. pdf                   |
| 求             | 评估证明材料 |                                                                   |

#### 第 17 页 共 22 页

| 材料名称  | 申报材料   | 具体要求                                                                   |
|-------|--------|------------------------------------------------------------------------|
| 财务管理要 | 自评表    | <ul><li>4. 财务管理要求(单位名称). xls</li><li>4. 财务管理要求(单位名称)盖章版. pdf</li></ul> |
| 求     | 评估证明材料 |                                                                        |
| 信息公开要 | 自评表    | 5. 信息公开要求(单位名称). xls<br>5. 信息公开要求(单位名称)盖章版. pdf                        |
| 求     | 评估证明材料 |                                                                        |
|       |        |                                                                        |

"——"表示结合参评组织实际情况,按照格式要求提供材料

(2) 逐项材料格式要求

①系统上传对应评分指标处,逐项创建文件夹名称规范要求
 (见图 18);

示例说明:文件夹名称=序号+评估指标五大模块内容(选择 任一项)+(单位名称)

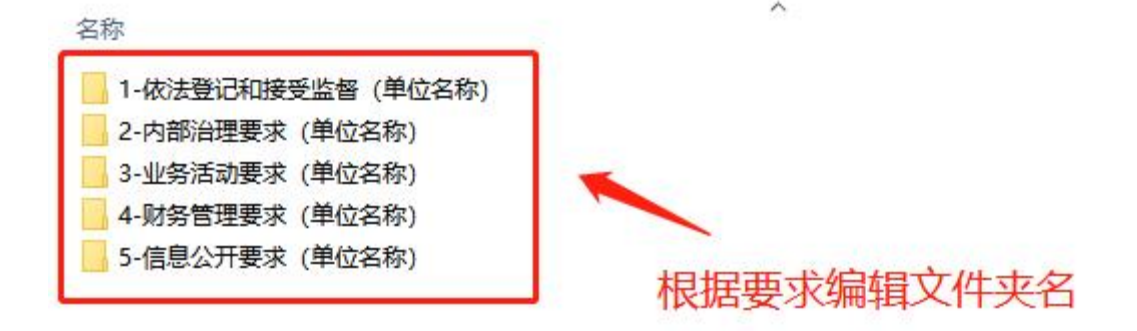

#### 图 18-评分指标创建对应文件夹

②评估材料文本规范及要求,如依法登记和接受监督文件夹, 应包含:自评表(Excel版及盖公章 PDF版)、评估报告书(Word 版及盖公章 PDF版)、对应评分指标的评估证明材料(见图 19);

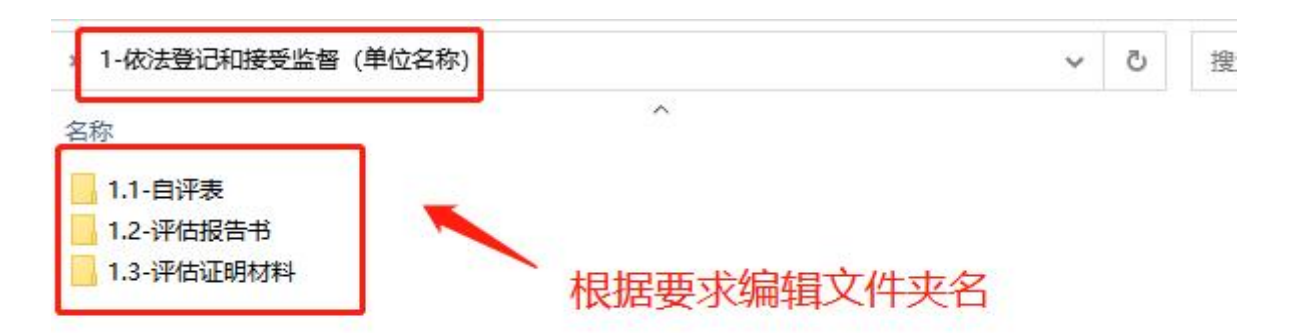

### 图 19-依法登记和接受监督评估材料

③自评表文件夹,应包含: Excel 版自评表、盖公章 PDF 版 自评表(见图 20);

| > 1-依法登记和接受监督(单位名称) > 1.1-自评表                                               | ×         | õ |
|-----------------------------------------------------------------------------|-----------|---|
| 名称                                                                          | ~         |   |
| <ul> <li>1.依法登记和接受监督(单位名称).xls</li> <li>1.依法登记和接受监督(单位名称)盖章版.pdf</li> </ul> |           |   |
|                                                                             | 根据要求编辑文件名 | i |

图 20-自评表材料

④评估报告书文件夹,应包含:Word版评估报告书、盖公章 PDF版评估报告书(见图 21);

| > 1-依法登记和接受监督(单位名称)                                                        | 1.2-评估报告书                    | ,                    | ۍ <i>،</i>  | 搜索"1.2 |
|----------------------------------------------------------------------------|------------------------------|----------------------|-------------|--------|
| 名称<br><ul> <li>2022年深圳市市级社会组织评估报告:</li> <li>2022年深圳市市级社会组织评估报告:</li> </ul> | 书(单位名称).docx<br>书(单位名称)盖章版.j | ^<br>>df ►<br>根据要求编辑 | <b>揖文</b> 4 | *名     |

### 图 21-评估报告材料

⑤评估证明材料文件夹,应包含:各评估指标及内容对应的 证明材料(见图 22-23)。

## 文件夹名称=序号+对应指标名称

第19页共22页

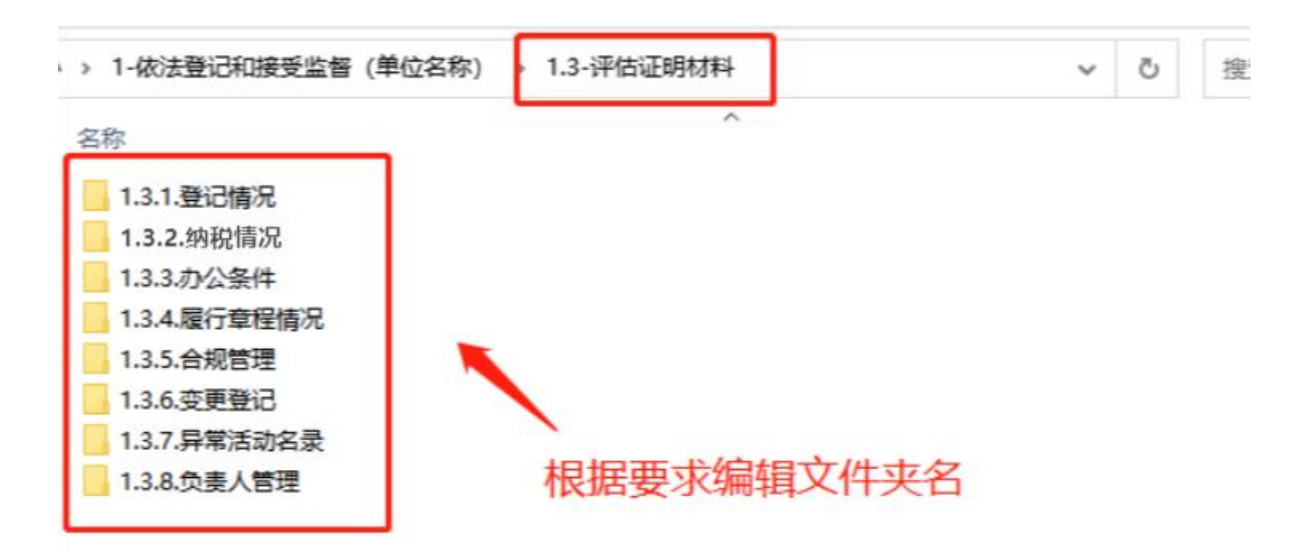

图 22-评估证明材料

文件夹名=序号+对应指标内容

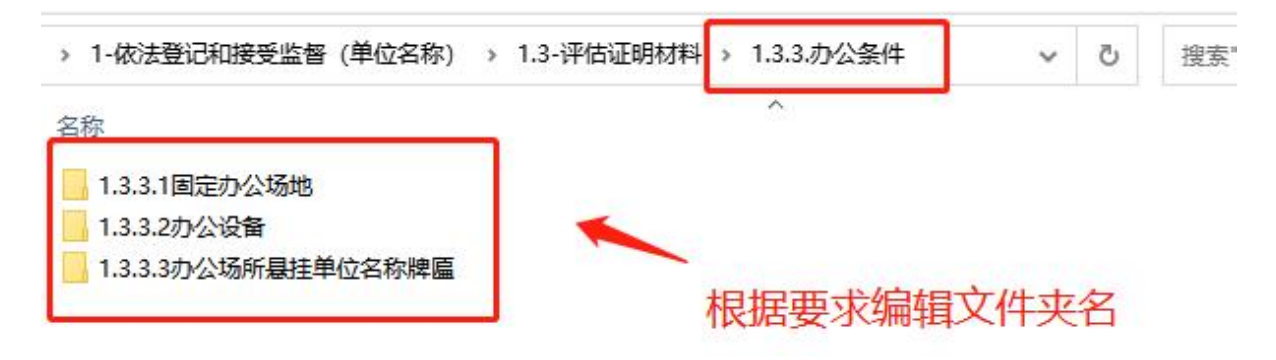

图 23-评估证明材料

3. 上传材料

(1) 压缩评估材料,格式为 ZIP 压缩包,其它格式压缩包 系统无法上传(见图 24)。

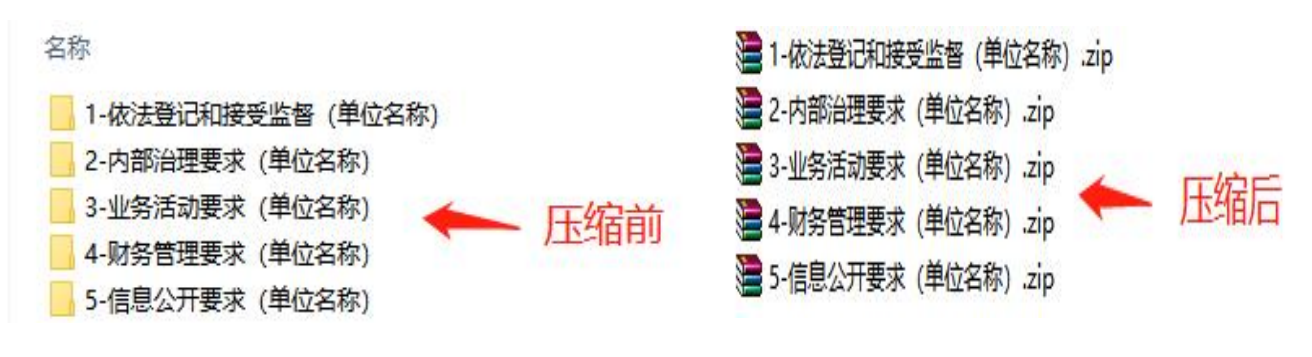

图 24-压缩材料

第 20 页 共 22 页

(2)完成上传。在对应评分指标附件处上传对应评估材料,如下(见图 25):

①依法登记和接受监督(内含社会团体、社会服务机构、基 金会、行业协会,据实选用)点击"选择文件",上传依法登记 和接受监督(单位名称).zip;

②内部治理要求(内含社会团体、社会服务机构、基金会、 行业协会,据实选用)点击"选择文件",上传内部治理要求(单 位名称).zip;

③业务活动要求(内含社会团体、社会服务机构、基金会、 行业协会,据实选用)点击"选择文件",上传业务活动要求(单 位名称).zip;

④财务管理要求(内含社会团体、社会服务机构、基金会、 行业协会,据实选用)点击后面"选择文件",上传财务管理要 求(单位名称).zip;

⑤信息公开要求(内含社会团体、社会服务机构、基金会、 行业协会,据实选用)点击"选择文件",上传信息公开要求(单 位名称).zip。

| 96 首页                                                                                                    | 材料提交                          |                                                            |                                                                                                    |                                                                                                    |                                                                                                    |
|----------------------------------------------------------------------------------------------------|-------------------------------|------------------------------------------------------------|----------------------------------------------------------------------------------------------------|----------------------------------------------------------------------------------------------------|----------------------------------------------------------------------------------------------------|
| ▶ 全生命周期信息                                                                                                    |                               |                                                            |                                                                                                    |                                                                                                    |                                                                                                    |
| 會 业务活动时间轴                                                                                                    | 活动名称                          | 梁圳市市                                                       | 级社会组织等级评估                                                                                                    | 活动类别                                                                                                    | 等级评估                                                                                                    |
| 业务办理                                                                                                    | 开始时间                          |                                                            |                                                                                                    | 结束时间                                                                                                    | (d) a. 1                                                                                                    |
| 日常办公                                                                                                    | 活动负责人                         | 0.000                                                      |                                                                                                    | 活动发布人                                                                                                    | 2000                                                                                                    |
| • 项目对接                                                                                                    | 活动联系人                         | -                                                          |                                                                                                    | 活动联系电话                                                                                                    | 1                                                                                                    |
| 。                                                                                                    | 活动地址                          | 0.000                                                      | a second second                                                                                                    |                                                                                                    |                                                                                                    |
|                                                                                                    |                               |                                                            |                                                                                                    |                                                                                                    |                                                                                                    |
| )通知消息                                                                                                    | 活动简介                          | 为贯彻落实觉中9<br>指导意见》(民发                                       | 央、国务院有关决策部署,加强社会组织监督管理,促进社会组织健康有序发展,根据《社会组织评估管理办<br>歧(2015)89号)相关规定,根据2021年度市级社会组织评估工作安排,现就开展2021年度深圳市市级社会                                                                                                    | 法》(民政部令第39号<br>组织评估工作的相关号                                                                                                  | 号) 和民政部《关于探索建立社会组织第三方评估机制<br>事项通知。                                                                                                    |
| ) 通知消息<br>副社会组织宣传                                                                                                    | 活动简介                          | 为贯彻落实党中4<br>指导意见》(民发                                       | 4、国务院有关决策部署,加强社会组织监督管理。促进社会组织健康有序发展,根据(社会组织评估管理)<br>发(2015)89号)相关规定,根据2021年度市级社会组织评估工作安排,现就开展2021年度深圳市市级社会                                                                                                    | 法》 (民政部令第39号<br>组织评估工作的相关哥                                                                                                 | 号) 和民政部《关于探索建立社会组织第三方评估机制<br>事项通知。                                                                                                    |
| ) 通知消息<br>11 社会组织宣传<br>17 活动管理                                                                                                    | 活动简介 活动简介 活动结果                | 为贯彻落实党中4<br>指导意见》(民发<br>活动详信<br>活动结果                       | 4、国务務將其決時部署,加强社会组织监督管理。促进社会组织健康有弊发展,得展(社会组织将佔管部办<br>使(2015)89号)相关规定,根据2021年度市级社会组织评估工作安排,现就开展2021年度深圳市市极社会                                                                                                    | 法》(民政部令第39号<br>组织评估工作的相关制                                                                                                  | P)和民政部(关于探索建立社会组织第三方评估机制<br>事项通知。 上传依法登记和接受监督压缩                                                                                                    |
| <ul> <li>通知消息</li> <li>社会组织宣传</li> <li>活动管理</li> <li>材料提交</li> </ul>                                                                             | 活动箭介<br>活动洋情<br>活动结果          | 为贯彻落实党中4<br>指导意见》(民发<br>适动详情<br>适动结果<br><b>序号</b>          | 4、国务務有关決策部署。加強社会組织监督管理。促进社会組织健康有來发展,得度(社会組织将依留種办<br>收(2015)89号)相关规定,根据2021年度市级社会组织评估工作安排,现就开展2021年度深圳市市级社会<br>1000年代目前。                                                                                                    | 法》(民政部令第39号<br>组织评估工作的相关和                                                                                                  | 8)和民政部(关于探索建立社会组织第三方评估机制<br>事项通知。 上传依法登记和接受监督压缩的<br>操作 //                                                                                                    |
| <ul> <li>通知消息</li> <li>社会组织宣传</li> <li>活动管理</li> <li>材料提交</li> <li>如识库</li> </ul>                                                                | 活动始介<br>活动详情<br>活动结果          | 为贯彻藩实觉中央<br>指导意见》(民发<br>活动详细<br>活动情想<br>日本                 | 4. 国务務有关決策部署,加強社会組织监督管理,促进社会組织健康有效发展,相限(社会组织将估管部)<br>歧 (2015) 89号) 相关规定,根据2021年度市级社会组织评估工作安排,现就开展2021年度深圳市市级社会<br>好町名称<br>1.4次法登记和協受监督(内含社会团体、社会服务机构、基金会、行业协会, 跟实选用) x4                                                                                                    | 法》(民政部令第39号<br>组织评估工作的相关事                                                                                                  | 8)和民政部(关于探索建立社会组织第三方评估机制<br>事项通知。           上传依法登记和接受监督压缩的<br>操作           提案文件,未选择任何文件                                                                                             |
| <ul> <li>&gt; 通知消息</li> <li>■ 社会组织宣传</li> <li>活动管理</li> <li>材料提交</li> <li>如识库</li> <li>&gt;&gt; 内部工作协调预约</li> </ul>                              | 活动始杂                          | b 贯 彻 落实镜中与<br>指导意见》(民发<br>活動详情<br>活動補用<br>1<br>2          | 4. 国务務務有关決策部署,加強社会組织監督管理,促进社会組织保護有外政業,相提(社会組织科研留管助<br>数(2015) 89号)相关规定,根据2021年度市税社会組织科在工作安排,現就开展2021年度深圳市市税社会<br>材料名称<br>1.依法登记和旗委监督(内含社会国体、社会服务机构、基金会、行业协会、顕成進用) xb<br>2.内部治理要求(内含社会国体、社会服务机构、基金会、行业协会、顕成進用) xb                                                                                          | 法》(民政部令第39号<br>组织评估工作的相关和                                                                                                  | 8)和民政部(关于探索建立社会组织第三为评估机制<br>事项通知。           上传依法登记和接受监督压缩性<br>提作           建作           透露文件:未选择任何文件           选择文件:未选择任何文件                                                         |
| <ul> <li>&gt; 通知消息</li> <li>■ 社会组织宣传</li> <li>活动管理</li> <li>材料提交</li> <li>如识库</li> <li>&gt; 内部工作协调预约</li> <li>&gt; 咨询答聚管理</li> </ul>             | 活动踏介活动结果                      | カ供初落実現中+<br>指号意见3 (民が<br>活动評価<br>活动評価<br>1<br>2<br>3       | 4. 国务務務長決決策部署,加強社会組织監督管理,促进社会組织保護有外政業,相提(社会組织科研設管助<br>校(2015) 89号)相关规定,根据2021年度市税社会組织评估工作安排,現就开展2021年度深圳市市税社会<br>材料名称<br>1.4次法登记和接受监督(内会社会国体,社会服务机构、基金会,行业协会,展实选用) xh<br>2.内部治理要求(内会社会国体,社会服务机构、基金会,行业协会,展实选用) xh<br>3.业务活动要求(内会社会国体,社会服务机构、基金会,行业协会,展实选用) xh                                             | 法》(民政部令第39号<br>:组织平估工作的相关书<br>[<br>[<br>[<br>[<br>[<br>[<br>[<br>[<br>[<br>[<br>[<br>[<br>]                                | 8)和民政部(关于探索建立社会组织第三为评估机制<br>事项通知。           上传依法管记和接受监督压缩性<br>提作           選擇文件           連選擇文件           未邀擇任何文件           透耀文件           未邀擇任何文件           透耀文件           未邀擇任何文件 |
| <ul> <li>通知消息</li> <li>通知消息</li> <li>社会组织宣传</li> <li>活动管理</li> <li>材料提交</li> <li>如识库</li> <li>内部工作协调预约</li> <li>咨询答疑答理</li> <li>业务联系人</li> </ul> | 活动踏介<br>活动详情<br>活动结果<br>观上传材料 | 为間間構築型中の<br>指导意の》(代3<br>活动調査<br>1<br>1<br>2<br>3<br>4<br>4 | 4. 国务務務共決時部署,加強社会組织監督管理,促进社会組织操御有水支架,相握(社会組织科研設管助<br>校(2015) 89号)相关规定,根据2021年度市税社会組织评估工作安排,現就开展2021年度原則市市税社会<br>材料名称<br>1. 然法登记和協愛监督(内会社会部体、社会服务机构、基金会、行业协会,顕实选用) xh<br>2.内部治理要求(内会社会部体、社会服务机构、基金会、行业协会,顕实选用) xh<br>3.业务活动要求(内会社会部体、社会服务机构、基金会、行业协会,顕实选用) xh<br>4. 机务管理要求(内会社会部体、社会服务机构、基金会、行业协会,顕实选用) xh | 法) (民政部会第394<br>)组织评估工作的相关]<br>[<br>[<br>[<br>[<br>[<br>]<br>[<br>]<br>[<br>]<br>[<br>]<br>[<br>]<br>[<br>]<br>[<br>]<br>[ | (1) 和民政部(关于保家建立社会组织第三为评估机制事项通知,<br>上传依法登记和接受监督压缩<br>操作<br>建建文件,并选择任何文件<br>通道文件,并选择任何文件上传内部治理压缩<br>通道文件,未选择任何文件上传内部治理压缩<br>通道文件,未选择任何文件上传动务后动压缩<br>通道文件,未选择任何文件上传动务管理压缩              |

## 图 25-材料上传处

(3) 点击【提交受理】,完成材料上传,(见图26)。

| ≡ 🛞 社会组织工作                  | 乍平台           |      |                     |                                          |                    |              |      |
|-----------------------------|---------------|------|---------------------|------------------------------------------|--------------------|--------------|------|
| <b>89</b> 首页                | 材料提交          |      |                     |                                          |                    |              |      |
| <ul> <li>全生命周期信息</li> </ul> | 活动档果          | 油动造黑 |                     |                                          |                    |              |      |
| <b>兰</b> 业务活动时间轴            |               | 序号   |                     | 材料名称                                     |                    | 操作           |      |
| <ul><li>① 业务の理</li></ul>    |               | 1    | 1.依法登记和接受监督(内含社会团体, | 社会服务机构、基金会、行业协                           | ▶会,掘实选用).xls       | 选择文件 未选择任何文件 |      |
| ■ 日常办公                      | 200 L 44-1400 | 2    | 2.内部治理要求(内含社会团体、村   | 会服务机构、基金会、行业协会,                          | . 据实选用) .xls       | 选择文件 未选择任何文件 |      |
| Ag 项目对接                     |               | 3    | 3.业务活动要求(内含社会团体、社   | 会服务机构、基金会、行业协会,                          | - 掘实选用) .xls       | 选择文件】未选择任何文件 |      |
| (⊙)项目管理                     |               | 4    | 4.财务管理要求(内含社会团体、社   | 会服务机构、基金会、行业协会。                          | . 据实选用) .xls       | 选择文件 未选择任何文件 |      |
| ○ 通知渦息                      |               | 5    | 5.信息公开要求(内含社会团体、社   | 会服务机构、基金会、行业协会。                          | - 掘实选用) .xls       | 选择文件 未选择任何文件 |      |
| 圖 社会组织宣传                    |               |      | ſ                   | 10 10 10 10 10 10 10 10 10 10 10 10 10 1 |                    |              | - 1  |
| ★ 活动管理                      |               |      |                     | THE CAREER SHIT                          |                    |              | - 11 |
| 材料提交                        | 提交时间          | 2022 |                     | 提交人                                      | Provide statements |              |      |
| Q 知识库                       | 受理时间          | -    |                     | 受理意见                                     |                    |              |      |
| (5)内部工作协调预约                 |               | 序号   |                     |                                          | 材料名称               |              |      |
| ● 咨询答疑管理                    |               | 1    |                     |                                          | 1000               |              |      |
| ▲ 业务联系人                     | 已上传材料         | 2    |                     |                                          |                    |              |      |
| ¥ 财务管理                      |               | 3    |                     |                                          |                    |              | _    |
| III 账号管理                    |               | 4    |                     |                                          |                    |              |      |
| ▲ 用户中心                      |               | 5    |                     |                                          |                    |              |      |

图 26-材料提交